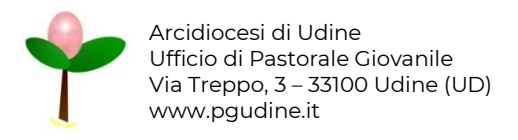

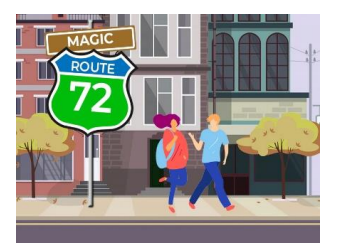

# IL SITO WEB

#### DOCUMENTO RISERVATO

ai catechisti e agli animatori dei gruppi iscritti alla MagicAvventura 2022-2023

#### LA STRUTTURA DEL SITO

Il sito è molto semplice e intuitivo.

Una volta effettuato l'accesso al sito web di Magic Route 72 - La caccia al tesoro, sarà già possibile visionare il lungo elenco dei gruppi partecipanti, per avere a colpo d'occhio un'idea sull'avanzamento del percorso delle squadre (figura 1).

La caccia al tesoro è legala alle schede di catechesi e alle attività e proposte in esse contenute, pertanto si invita i catechisti a visionare tutto il materiale proposto per poterlo poi "sottoporre" al proprio gruppo di ragazzi.

<u>Per chi ha partecipato alla Veglia di Avvento</u> del 27 novembre 2022 in Cattedrale a Udine il percorso inizia partendo dal QR code ricevuto, e dopo aver inserito l'attività verranno Visualizzati i QR code delle tappe successive.

<u>Per le altre squadre</u> si potrà inserire tutte le attività attivando il gioco e "partendo". Come? Cliccando il bottone <u>Le prossime tappe</u>, è possibile selezionare la tappa che vorrete documentare.

Il bottone Le prossime tappe sarà utile anche per le squadre che rimangono attardate nel percorso o che perdono il QR code.

|                                                                                                    | MAGIC ROUTE 72 - LA CACCIA AL TESORO | RELITE<br>72 |
|----------------------------------------------------------------------------------------------------|--------------------------------------|--------------|
| IL PERCORSO DELLE SQUADRE                                                                          |                                      |              |
| Grupper 1-2-3 media bresse<br>Paracehla Insta di Cangadranida<br>LE PROSSIME TAPE -                |                                      |              |
| Gruppes 2 melle op Terugnesco<br>Parmenhar CP Terugnesco 2 melle<br>Le processi tavec -            | <b>**</b>                            |              |
| Brugges AMICI IN CAMMIND<br>Persechlie Lutises, Roschis<br>LE PROSISME TAPPE +                     | <b>茶</b>                             |              |
| Gruppez Anschaltera Special<br>Parrocabila: CP Taragoseca Satem -i media<br>LE PacioSalute Xanye + | <del>**</del>                        |              |
| Gruppes Betania<br>Parmeekke Bans di Bigala<br>LE PROSSIME TAPEE +                                 | *                                    |              |

Figura 1 – La schermata iniziale

## **INSERIRE LE ATTIVITÀ**

Per documentare le proprie attività basterà **seguire i QR code** o i link e **non è richiesta nessuna credenziale di accesso**.

**!!!** ATTENZIONE PER L'INSERIMENTO: Le attività possono essere documentate dal gruppo ma poterete anche condividere il QR code con i vostri ragazzi per permettere ai singoli di inserire le proprie attività e rendicontazioni. I contenuti non verranno pubblicati, ma saranno utilizzati per la festa dei ragazzi di Lignano (saranno opportunamente "valutati" dall'ufficio di Pastorale Giovanile per evitare la presenza di contenuti non pertinenti).

<u>Prima di inserire i contenuti</u> dovrete rispondere ad una semplice domanda per "dimostrare" che effettivamente la tappa della caccia al tesoro è stata completata.

| )N                 | 1AGIC ROUTE 72 - LA CACCIA AL TESORO                                                                                                    | T2 |
|--------------------|----------------------------------------------------------------------------------------------------|----|
| INS                | ERISCI LE ATTIVITÀ                                                                                                    |    |
| Prima d<br>Risport | Il poter inserire la informazioni devi dimostrare di avere superato la tappa.<br>di a questa semplice domanda:                                                                          |    |
| DOMAN<br>Piccele   | IDA: Quall sono le parole del brano del Vangolo, usate per dare il titolo all'atività che hai fatto nella scheda vita?<br>aluto le parole del titolo dell'attività prima della freccia. |    |
| RISPOS             | TA:                                                                                                    |    |
|                    |                                                                                                    |    |
|                    |                                                                                                    |    |
|                    |                                                                                                    |    |
|                    |                                                                                                    |    |

Solo <u>dopo aver risposto al quiz</u>, puoi documentare l'attività inserendo una semplice descrizione e una foto (il campo foto può essere obbligatorio o facoltativo a seconda dell'attività)

| MAGIC ROUTE 72 - LA CACCIA AL TESORO                                                                                                    | MAGIC<br>ROUTE<br>72 |
|----------------------------------------------------------------------------------------------------|----------------------|
| INSERISCI LE ATTIVITÀ                                                                                                    |                      |
| ATV - 5050                                                                                                    |                      |
| Benveruos gruppo 1-2-2 media bressa dello parroschia și Bressa di Campaternide<br>Inserisci la Informazioni dell'espartenza che hai visualo. |                      |
| Sarhd un samplita mesaggis (max 500 eranten) per recentare la emainte i si antificanti visuali durante l'attività                            |                      |
|                                                                                                    |                      |
| Aggingi anche una foto,                                                                                                    |                      |
| Stopic Recent file safesimate.                                                                                                    |                      |
|                                                                                                    |                      |

<u>Al termine dell'inserimento dell'attività potrai scoprire i QR code delle successive tappe</u>, che potrai scaricare e condividere con il gruppo semplicemente cliccando sul QR code stesso. L'ordine con cui farete le tappe non è vincolante, segui la programmazione che già hai pensato per il tuo gruppo.

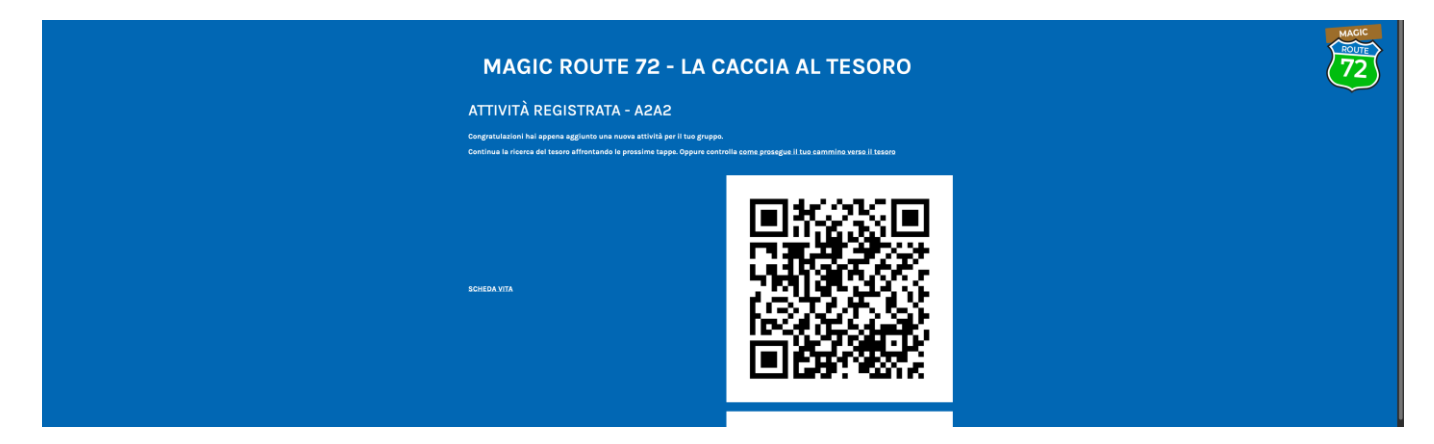

NB: sebbene i QR code vengano visualizzati dopo ogni inserimento di una attività (vita, scrittura, celebrazione, santi), sono sempre gli stessi **per ogni fase del percorso, cambieranno solamente all'avvio della fase successiva** quindi non è necessario condividerli ogni volta.

Ti ricordiamo le fasi:

- 1 Start!
- 2 A 2 a 2
- 3 La messe è abbondante?
- 4 Restate vicino
- 5 Pieni di gioia

Data di uscita: dal momento dell'iscrizione del gruppo Data di uscita: metà novembre – dicembre 2022 Data di uscita: gennaio – febbraio 2023 Data di uscita: marzo – aprile 2023 Data di uscita: 16 aprile – maggio 2023

# QUALI ATTIVITÀ INSERIRE?

Puoi inserire tutte e sole le attività previste da Magic Route 72 - La caccia al tesoro (vita, scrittura, celebrazione, santi).

Potrai inserire la stessa attività anche più volte (ad esempio ogni ragazzo che vorrà condividere la propria esperienza potrà farlo, è importante che le esperienze siamo vissute e condivise almeno "a due a due").

## C'È UN ERRORE NEL SISTEMA COSA FACCIO?

Non c'è problema, cercheremo di risolverlo il più velocemente possibile. Tu segnalalo con una e-mail a g*iovani@pgudine.it* specificando l'errore che hai trovato.

#### HO SBAGLIATO... COME FACCIO?

Nessun problema: può capitare di inserire la missione sbagliata o di duplicare per errore alcune attività. Per sicurezza, però, **la cancellazione di un'attività è possibile soltanto all'ufficio di Pastorale Giovanile**. È necessario, pertanto, contattare la PG all'indirizzo *giovani@pgudine.it* specificando l'errore.